# Anleitung zur Nutzung des Networking-Tools Wonder.me bei der Tagung "Forschung und Technologie für autonomes Fahren" 2021 (Online-Konferenz)

Sie gelangen ins Networking-Tool über den Link auf der Konferenz-Website www.elektronikforschung.de/autonomes-fahren

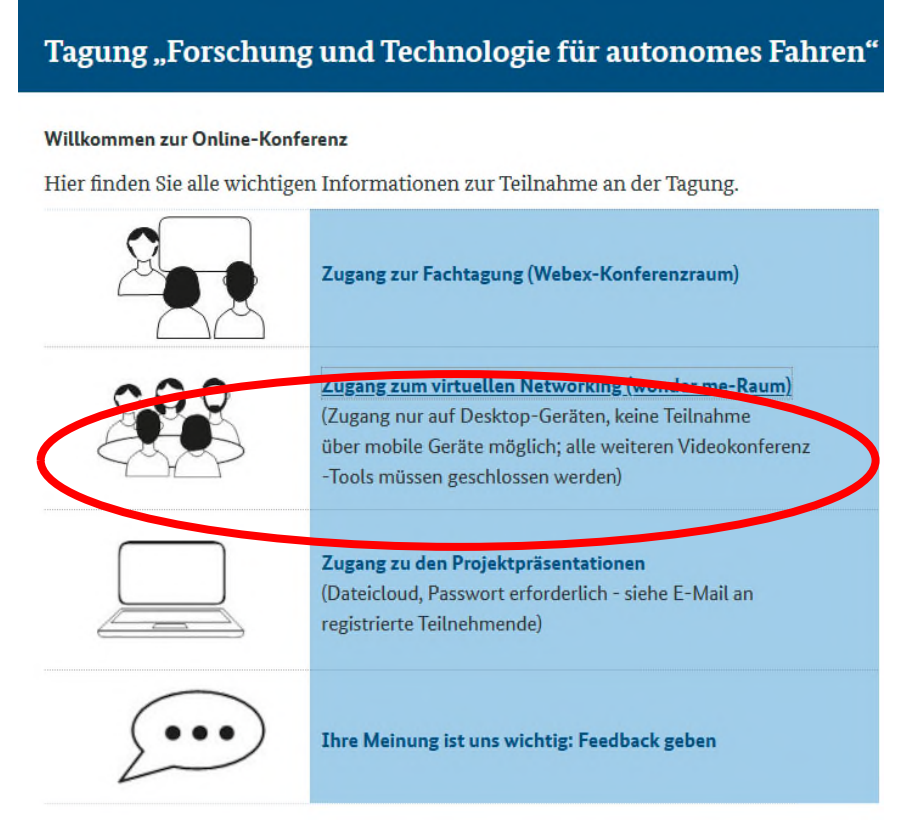

## Anmeldung:

In Ihrem Browser öffnet sich der Konferenzsaal und Sie werden um die Erlaubnis gebeten, auf Ihr Mikrofon und Kamera zuzugreifen.

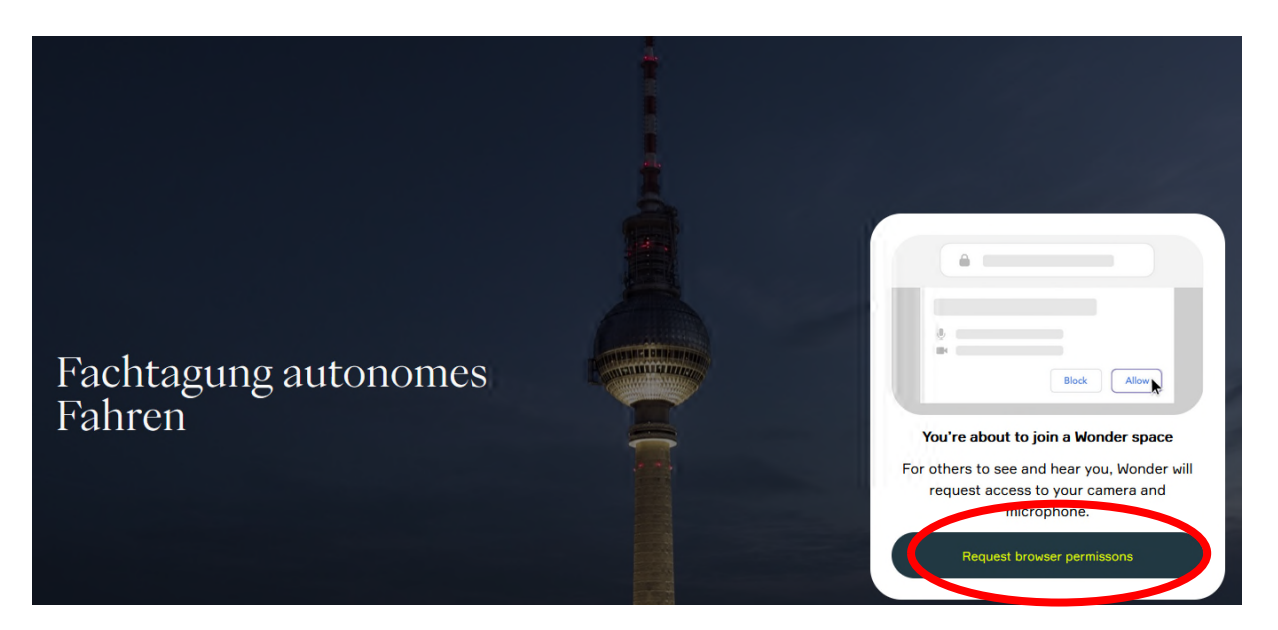

Bitte gewähren Sie dem Tool den Zugriff auf Ihre Kamera und Mikrofon:

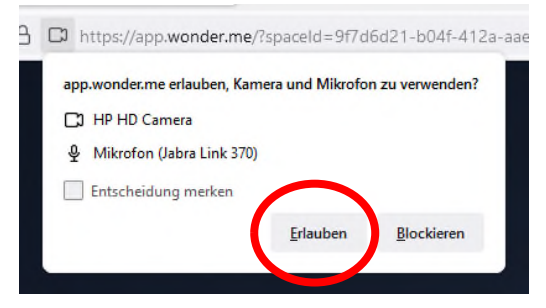

Ihre Kamera/Mikrofon dürfen nicht anderweitig verwendet sein! Bitte schließen Sie daher andere Videokonferenz-Tools.

Nun werden Sie gebeten, ein Bild von Ihnen für Ihren "Avatar" über Ihre Kamera aufzunehmen. (Später können Sie das Bild in Ihrem Profil durch ein anderes austauschen.) Anschließend werden Sie nach Ihrer Organisation gefragt.

|                                 | Re-take                                 | Ģ                                                                     |
|---------------------------------|-----------------------------------------|-----------------------------------------------------------------------|
| ☐t HP HD Camera ✓               | Smile, take a photo and then enter your | Your host set a question to make it<br>easier for you to connect with |
| 🖉 Mikrofon (Jabra Link 370) 🗸 🗸 | Sebastian Walde                         | others! Take a sneak peak at what others answered once you're in.     |
| Next                            |                                         | Ihre Organisation?                                                    |
|                                 | Next                                    | VDI/VDE-IT 30                                                         |
|                                 |                                         | Next                                                                  |

Sie sind nun im Tool angekommen und können Ihren "Avatar" mit Ihrer Maus bewegen. Die hellgrauen Flächen sind hier lediglich zur räumlichen Orientierung angelegt und stellen keine

virtuellen "Räume" dar. Sie können sich mit anderen Teilnehmenden per Chat verabreden, Ihre "Avatare" auf bestimmte Flächen (z.B. Goethe-Saal) zu bringen. Dort angekommen, können Sie einen Gesprächskreis bilden.

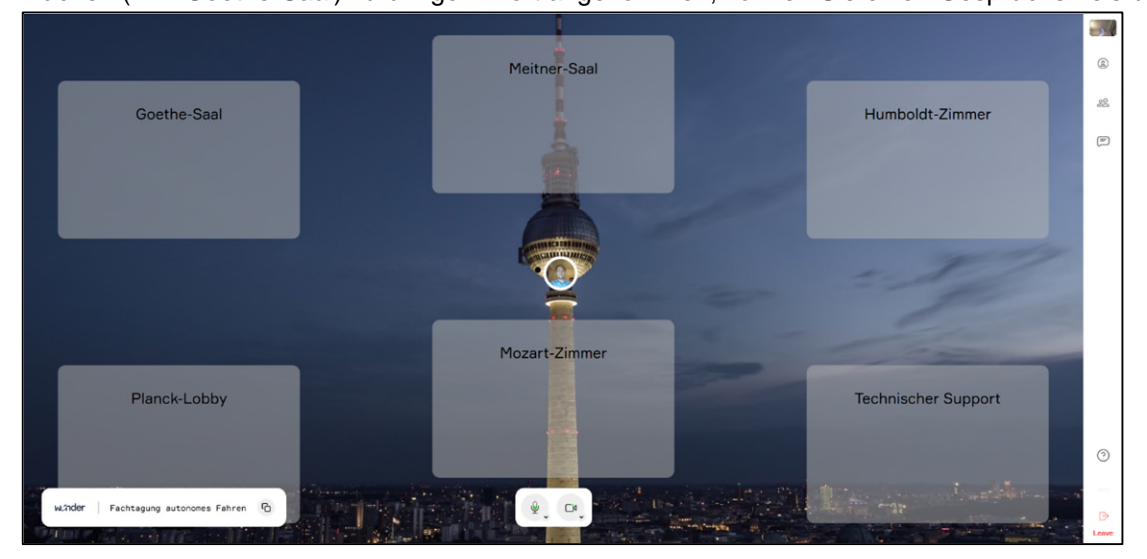

## Gesprächskreise bilden:

Beim Mouseover über "Avatare" werden Name und Organisation angezeigt. So können Sie Gesprächspartner suchen. Wenn sich "Avatare" nah genug annähern, bilden sich Gesprächskreise wie kleine Räume (bis zu **14 Teilnehmende**).

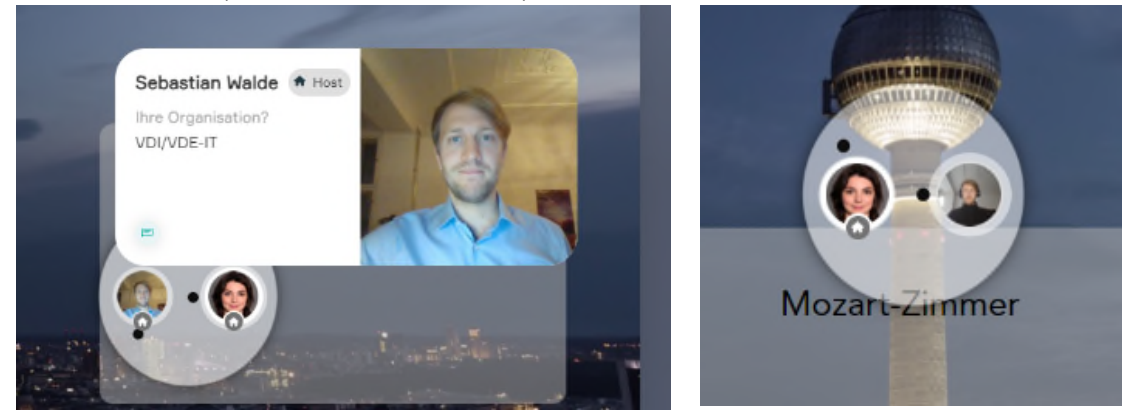

#### Bedienung innerhalb eines Gesprächskreises:

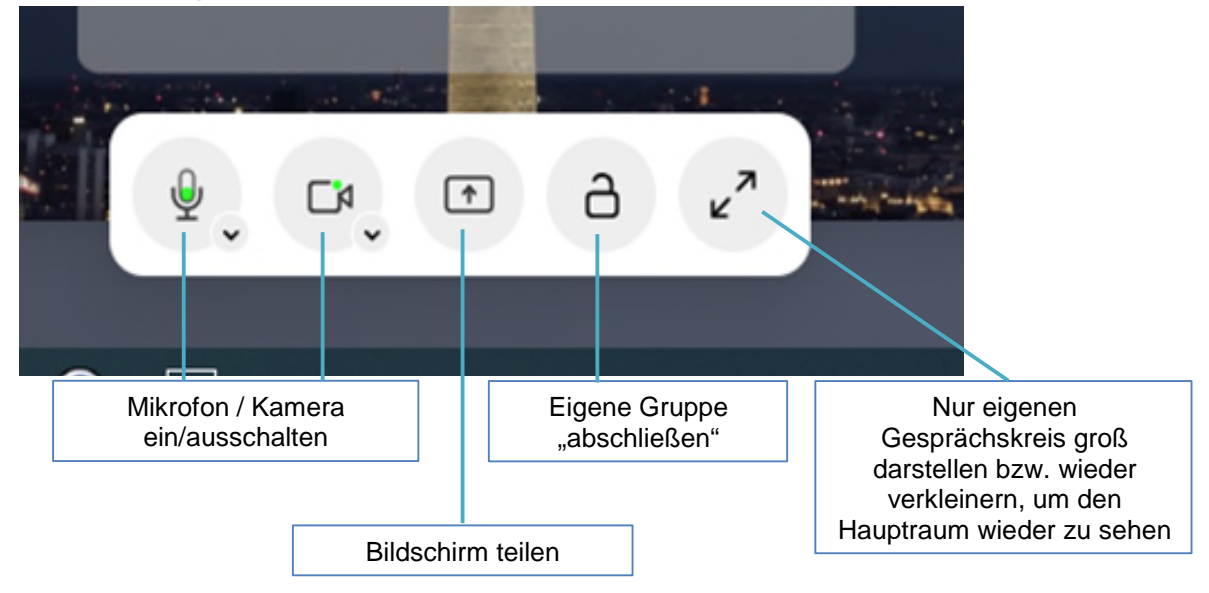

#### **Bedienpanel rechts** Sie können Ihr eigenes Bild rechts oben Je vergrößern (auf Symbol mit Pfeilen klicken) und er anschließend auf die Fläche des Konferenzraums verschieben. Hier kann das Bild beliebig vergrößert ٢ werden. Sie können die Teilnehmerliste sehen und andere 20-Teilnehmenden anschreiben, um sich z.B. zu verabreden. Chat: Sie können Nachrichten an alle (everyone), an ihre $\equiv$ Gruppe (*circle*) oder an einzelne Teilnehmer (*private*) Type your message. ₿ Everyone Circle Private Leave

Tool verlassen